## DX Suite連携サービスイメージ

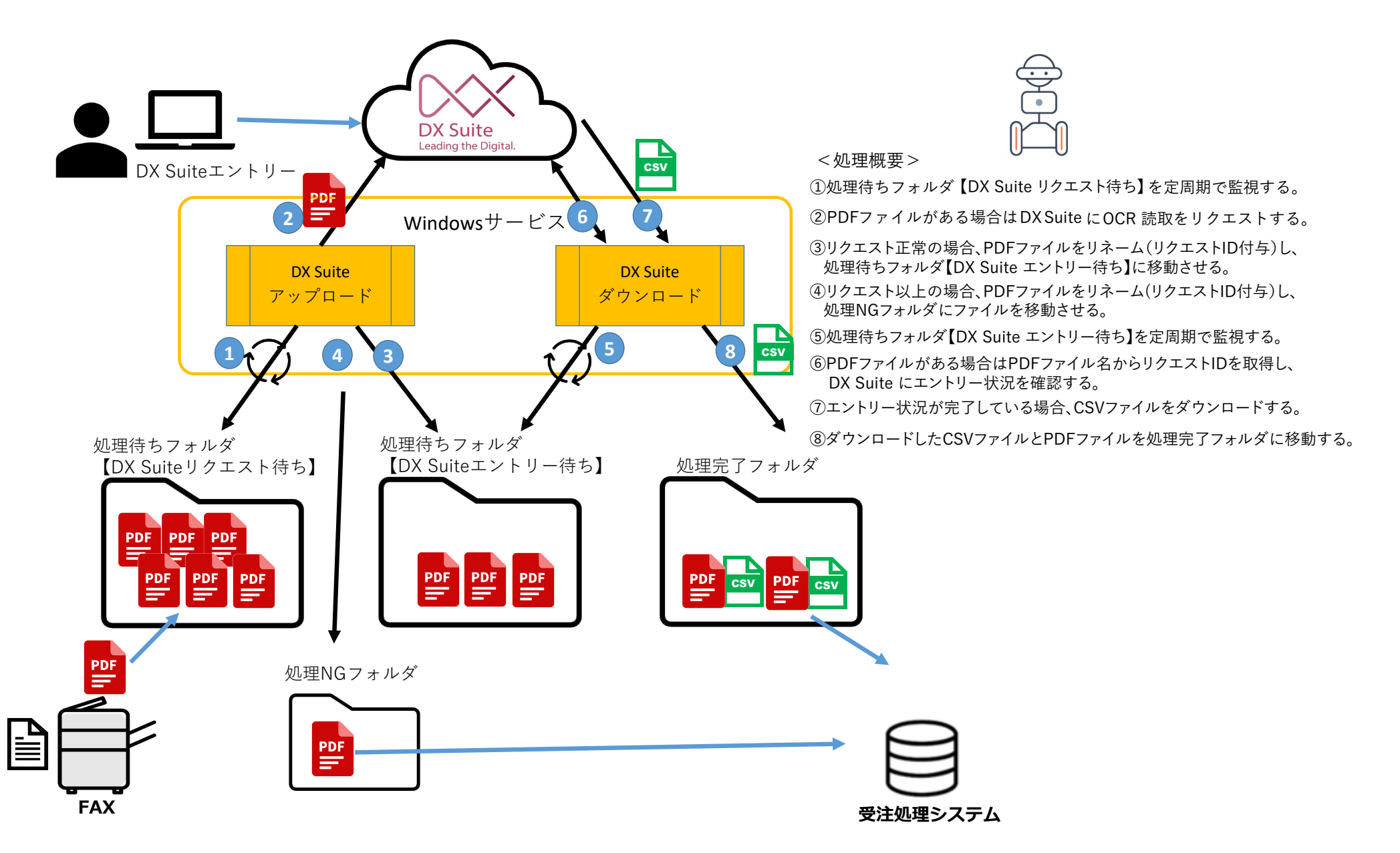